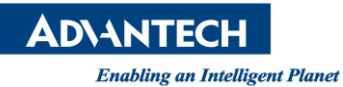

# Advantech AE Technical Share Document

| Date                   | 2016 / 12 / 8 SR# 1-2755147681                                |  | 1-2755147681       |  |
|------------------------|---------------------------------------------------------------|--|--------------------|--|
| Category               | FAQ          SOP     Related OS     Microsoft Windows7        |  | Microsoft Windows7 |  |
| Abstract               | How to configure WebAccess WASCADA                            |  |                    |  |
| Keyword                | WebAccess, WASCADA, SCADA                                     |  |                    |  |
| <b>Related Product</b> | WebAccess all versions (after multi Modbus Servers available) |  |                    |  |

### Description:

WASCADA architecture is used for doing data integration with multiple SCADA Nodes. User can read data from other SCADA Nodes through WASCDA Driver, consider the SCADA Node as a general device. Through WASCADA, users can do the central management, monitoring multiple SCADA Nodes that be distributed in all over the world at the same time, and also provides bolt continuingly function. Basic architecture is shown in Picture1.

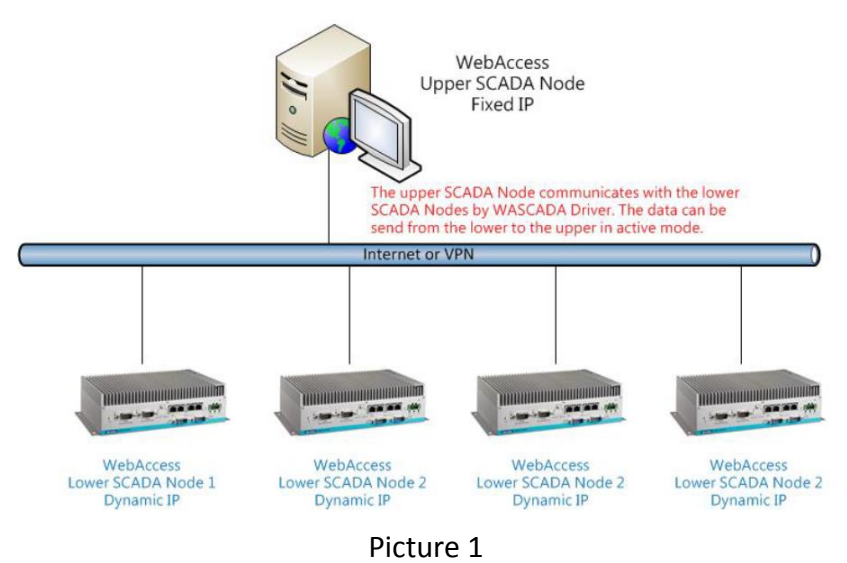

This FAQ is also applied if only router has DHCP, as shown in Picture 2

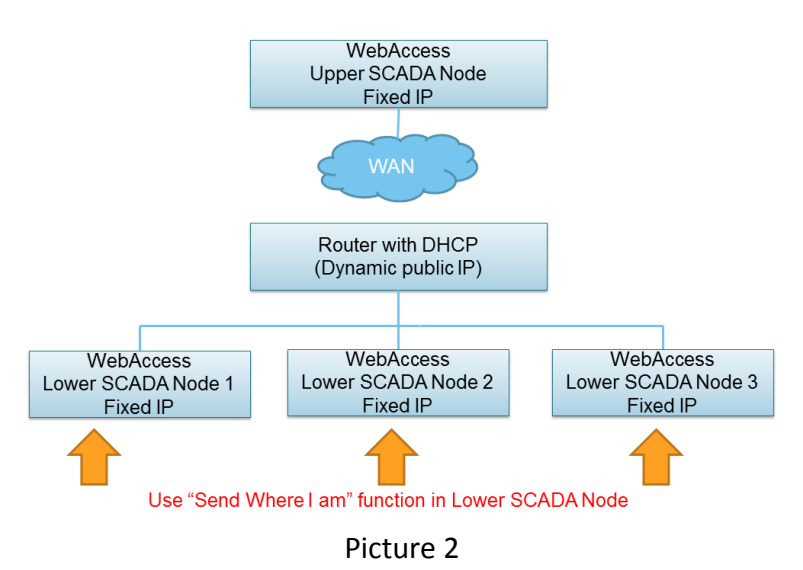

If user doesn't use VPN network architecture area, it requires for the upper SCADA Node has public fixed IP.

**DVANTECH** Enabling an Intelligent Planet

#### Solution:

 User can prepare at least two computers (A and B) that have installed WebAccess and have project to use. First of all, make sure the two computers are in the same domain, can 'ping' each other, and confirm the port 80, 4592 and 14592 are opened.

#### Structure:

Computer A (WASCADA; 172.18.3.30) --- TCP/IP --- Computer B (Lower SCADA Node; 172.18.3.36)

2. Login to Project Manager in **Computer A**, add a Project Node named 'WASCADA' and a SCADA Node named 'Node', as shown in Picture 3.

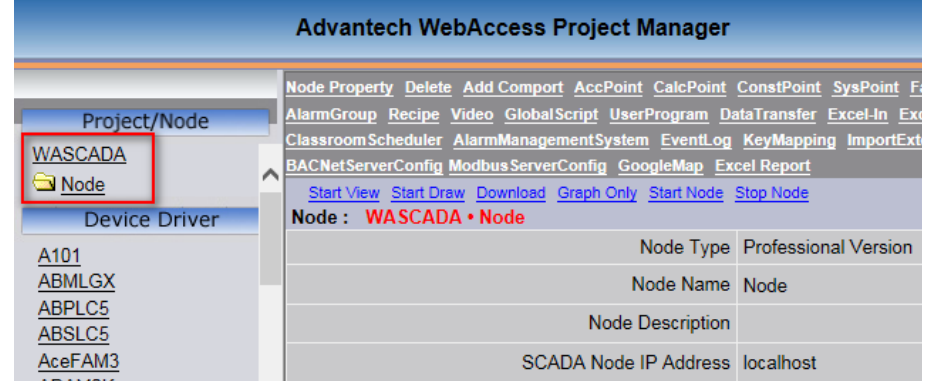

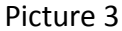

3. Select Project Node from the Project Tree at left hand site, and select 'Upload Remote Node', as shown in Picture 4.

| Advantech WebAccess Project Manager              |   |                                                                                             |                     |  |  |  |
|--------------------------------------------------|---|---------------------------------------------------------------------------------------------|---------------------|--|--|--|
| Project/Node<br>WASCADA<br>Mode<br>Device Driver | ^ | Project Property Add SCADA Node Import SCADA Node Upload Remote Node User Project : WASCADA |                     |  |  |  |
|                                                  |   | Project Name                                                                                | WASCADA             |  |  |  |
|                                                  |   | Project Description                                                                         | Project Description |  |  |  |
| A101<br>ABMLGX                                   |   | Project Node IP Address                                                                     | localhost           |  |  |  |

Picture 4

4. Enter the page of Upload Remote Node, enter the IP of **Computer B**, take 172.18.3.36 for example, as shown in Picture 5.

|                          | Upload Remote Node [Cancel] Submit                           |
|--------------------------|--------------------------------------------------------------|
| Project Node IP Address  | 172.18.3.36                                                  |
| Project Primary TCP Port | 0                                                            |
| Project Timeout          | 0                                                            |
| Remote Access Code       |                                                              |
| Modbus Listening Port    | 0                                                            |
|                          | Upload Options                                               |
|                          | All Tags Only Alarm Tags                                     |
|                          | Priority V > V                                               |
|                          | ☑ Include Alarm Group Target Node Start Group No.: 1         |
|                          | ☑ Upload Real Trend Group Target Node Start Group No.: 1     |
|                          | ☑ Upload Data Log Trend Group Target Node Start Group No.: 1 |
|                          | O Independent alarm                                          |
|                          | O Independent Point Property                                 |
|                          | Sync Datalog Trend                                           |
|                          | [Cancel] Submit                                              |

Picture 5

## **ADVANTECH**

Enabling an Intelligent Planet

- Enter IP address or URL of remote Project Node.
- Enter Project Primary TCP Port of remote project.
- Enter Remote Access Code of remote project. Note - A Remote Access Code prevents unauthorized users copy user's SCADA node
- The Upload Options are for synchronization of data and Alarm log, user can check them according to user's project requirement.
- Sync Datalog Trend is the bolts continuingly function. If user checks it, when the communication between the upper node and lower node is fail, the lower node will save historical data in local. After the communication back, the upper node data will be auto-completion.
- 5. An ASP Page appears listing SCADA Nodes in the remote project, as shown in Picture 6.

| Upload Remote Node(All Tags) [Cancel] Submit |                  |                                |                  |                |  |  |
|----------------------------------------------|------------------|--------------------------------|------------------|----------------|--|--|
| Source Project                               | Node IP Address  | Target Project Node IP Address |                  |                |  |  |
| 172.1                                        | 8.3.36           | localhost                      |                  |                |  |  |
| Source Project Name                          | Source Node Name | Target Project Node<br>Name    | Target Node Name | TagName PreFix |  |  |
| APAXtest                                     | ONode            |                                |                  |                |  |  |
| CalculationDEMO                              | ONode            |                                |                  |                |  |  |
| Express                                      | OSCADA           |                                |                  |                |  |  |
| LiviaProject                                 | ○EventTestP      |                                |                  |                |  |  |
| LiviaProject                                 | Node             |                                |                  |                |  |  |
| LiviaProject                                 | ONode1           |                                |                  |                |  |  |
| LiviaProject                                 | O Node3          |                                |                  |                |  |  |
| LiviaProject                                 | OPNode           |                                |                  |                |  |  |
| LiviaProject                                 | ORedundantNode   |                                |                  |                |  |  |
| LiviaProject                                 | ○VideoTestPC     |                                |                  |                |  |  |
| LiviaRedunPro                                | O SCADANode1     |                                |                  |                |  |  |
| ODBC                                         | ONode            |                                |                  |                |  |  |
| ODBC                                         | ONode1           |                                |                  |                |  |  |
| OPCTest                                      | ONode            |                                |                  |                |  |  |
| SUSItest                                     | ⊖node            |                                |                  |                |  |  |
| WASCADA                                      | ONode            | WASCADA                        | Node V           |                |  |  |
|                                              |                  | [Cancel] Submit                |                  |                |  |  |

Picture 6

The left side is the project list in computer B, the right side is the project list in computer A, user can choose which project user wants to upload, and which project node user wants to receive the remote project, and user can add tag name prefix, but the length of tag name must be less than 21 characters, so don't enter too long prefix, otherwise the upload will fail.

6. After upload successfully, WebAccess will show the result as in Picture 7

| Source P<br>Target Pr<br>Import P<br>Add new<br>Importing<br>Importing | roject Name: [LivaProject ] Sour<br>oject Node Name [ WASCADA ]<br>on Settings/TCPP Port : 1<br>DeviceNodeUnit 0<br>Block Settings<br>Plock Settings<br>Plock Tags<br>Block Tags<br>Plocerte Cale Tags<br>Q constant and System Tags<br>Q foicerte Tags<br>T ext Tags<br>Analog Tags<br>T ext Tags<br>Analog Tags<br>T ext Tags<br>Plocerete Cale Tags<br>Q foicerte Alarm Tags<br>Q sources Alarm Tags<br>Q sources I fags<br>D sources Cale Tags<br>D sources Cale Tags<br>D sources Cale Tags<br>D sources Cale Tags<br>Q for the Corego | – Upload Remote Node Starts<br>– Node Name (Node ]<br>Target Node Name: [Node ] |                             | -                           |        |  |  |
|----------------------------------------------------------------------------------------------------|----------------------------------------------------------------------------------------------------|---------------------------------------------------------------------------------|-----------------------------|-----------------------------|--------|--|--|
|                                                                                                    |                                                                                                    | Opioad Remote Node Complete                                                     |                             |                             |        |  |  |
|                                                                                                    | Upload Remote Node Successfully                                                                                                    |                                                                                 |                             |                             |        |  |  |
|                                                                                                    | Source Project                                                                                                    | Node IP Address                                                                 | Tarş                        | get Project Node IP Address |        |  |  |
|                                                                                                    | 172.1                                                                                                    | 18.3.36                                                                         |                             | localhost                   |        |  |  |
|                                                                                                    | Source Project<br>Name                                                                                                    | Source Node<br>Name                                                             | Target Project Node<br>Name | Target Node Name            | Status |  |  |
|                                                                                                    | LiviaProject                                                                                                    | Node                                                                            | WASCADA                     | Node                        | ✓      |  |  |
|                                                                                                    |                                                                                                    |                                                                                 | OK                          |                             |        |  |  |

Picture 7

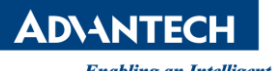

Enabling an Intelligent Planet

7. Click 'OK' in Picture 7, and it will be back to SCADA Node. User will see the new device in the project tree at left hand site, as shown in Picture 8.

|                         | Advantech WebA                                                                                                    | ccess Project Manager                                                                      |
|-------------------------|----------------------------------------------------------------------------------------------------|--------------------------------------------------------------------------------------------|
| Project/Node<br>WASCADA | Node Property Delete Add Comport AccPoint CalcPoint ConstP.<br>Report Scheduler ClassroomScheduler AlarmManagementSyste<br>Start View Start Draw Download Graph Only Start Node Stop Node<br>Node : WASCADA • Node | oint SysPoint FacePlate RealTimeTrend DataLo<br>m EventLog KeyMapping ImportExternalData I |
| Port1 (tenin)           | Node Type                                                                                                    | Professional Version                                                                       |
| <u>Node</u> ≔           | Node Name                                                                                                    | Node                                                                                       |
| Device Driver           | Node Description                                                                                                    |                                                                                            |
| A101                    | SCADA Node IP Address                                                                                                    | localhost                                                                                  |

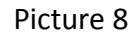

 The device name is the remote SCADA Node name, under the device, user can see all tags that be uploaded. The address of every tag is the tag name of the lower SCADA Node, '/T' means it has bolt continuingly function, as shown in Picture 9.

|                                           |   | Advantech WebAcce                         | ess Project Manager |
|-------------------------------------------|---|-------------------------------------------|---------------------|
| Droject/Nede                              |   | Tag Property Delete                       |                     |
| Project/Node                              |   | Tag: WASCADA • Node • 1 • Node • Accrue01 |                     |
| Node                                      | ^ | Тад Туре                                  | Point (analog)      |
| ⊡ <u>Port1 (tcpip)</u><br>⊡ <u>Node</u> ≔ |   | Tag Name                                  | Accrue01            |
| <u>A</u>                                  |   | Description                               | 描述                  |
| Accrue01                                  |   | Scan Type                                 | Constant Scan       |
| Accrue02<br>AccTag                        |   | Address                                   | Accrue01/T          |
| AlarmTag                                  |   | Conversion Code                           | AUTO                |

Picture 9

9. After uploading the remote node, user has to configure both SCADA Node and communication mode. In the computer A, click SCADA Node property and modify "Modbus Listening Port" to 504, as shown in Picture 10

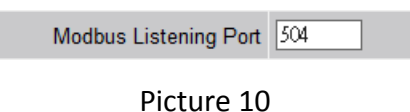

10. Click the Device 'Node', change the IP Address and port to 0, as shown in Picture 11.

|                 | Advantech WebAccess Project Manager        |             |                |                |               |            |  |
|-----------------|--------------------------------------------|-------------|----------------|----------------|---------------|------------|--|
|                 | Delete Add Tag Add Block                   |             |                |                |               |            |  |
| Project/Node    |                                            |             |                |                |               |            |  |
| WASCADA         |                                            |             | De             | evice Property | [Cancel]      | Submit     |  |
| Node            | Davies News                                | Nede        |                |                |               |            |  |
| Port1 (tcpip)   | Device Name                                | Node        |                |                |               |            |  |
| ⊡ <u>Node</u> ≔ | Description                                |             |                |                |               |            |  |
| <u>A</u><br>A01 | Unit Number                                | 0           |                |                |               |            |  |
| Accrue01        | Device Type                                | WASCADA ¥   |                |                |               |            |  |
| Accrue02        | 50000 1990                                 | THREE TRACE |                |                |               | 1          |  |
| AccTag          |                                            |             | IP Address     | 0              |               |            |  |
| AlarmTag        | Primary                                    |             | Port Number    | 0              |               |            |  |
| AlarmTrigger    |                                            |             | Device Address | 0 if           | other than Ur | nit Number |  |
| ALMStop         |                                            |             | ID Address     |                |               |            |  |
| <u>A0001</u>    |                                            |             | II Address     |                |               |            |  |
| AO40001         | Secondary                                  |             | Port Number    |                |               |            |  |
| <u>AO40002</u>  |                                            |             | Device Address |                |               |            |  |
| <u>AO40003</u>  |                                            |             |                |                |               |            |  |
| <u>AO40004</u>  |                                            |             |                |                |               |            |  |
| AO40005         | Sync. Remote alarm, no log:1, with log:2 : | 2           |                | Sync. Runtime  | Tag Field :   | 1          |  |
| A040005         | Max. Tags per packet (CE:300):             | 500         |                | Comp           | ress Data:    | 0          |  |
| A040007         | , p., p., (,                               |             |                |                |               |            |  |
| A040009         |                                            |             |                | [Cancel]       | Submit        |            |  |

Picture 11

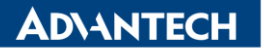

Enabling an Intelligent Planet

11. In the Computer B, enter the SCADA Node properties; configure the four items, as shown in Picture 12.

| Send Where I Am To IP Address 172.1 | 8.3.30                          | × (IP1;IP2) |
|-------------------------------------|---------------------------------|-------------|
| Send Where I Am To Port 504         | (Port1;Port2)                   |             |
| Send Where I Am Every 10            | (Frequence1;Frequence2) Seconds |             |

Picture 12

- Send Where I Am To IP Address Enter the fixed IP address of the upper SCADA Node. E.g. 172.18.3.30
- Send Where I Am To Port 504
- Send Where I Am Every the interval of update data, E.g. 10
- 12. Start the kernel of the both WASCADA (Computer A) and Lower SCADA Node (Computer B) at the same time, and user can see the data in the upper SCADA Node -> View/ViewDAQ -> Point Info
- If user runs DSPOOL.exe (c:\WebAccess\node) in WASCADA, he will be able to find SCADA Node IP Address / Router IP Address in it. This means the connection of port 504 between WASCADA (Computer A) and Lower SCADA Node (Computer B) is successful. As show in Picture 13.

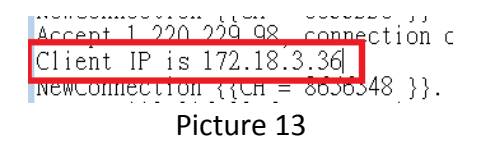

Note:

- Except automatically upload, user can also add SCADA Node manually, just make the SCADA Node as a device, named it the lower SCADA Node name, choose Device type 'WASCADA', add tags named by the tag name of the lower SCADA Node.
- 2. When user has to upload multiple SCADA Nodes to the same Super SCADA, please give all Lower SCADA Nodes different SCADA Node names.
- 3. WebAccess Super SCADA uses Modbus TCP as protocol. Super SCADA acts as Modbus Server and Lower SCADA Node acts as Modbus client. For testing, user may use Modscan to connect Super SCADA port 504 and check whether data is readable or not.
- Port "504" in not the only possible port and user may freely to modify it.
   Please note "Modbus Listening Port" in Upper SCADA Node and "Send Where I Am To Port" in Lower SCADA Node must be matched.
  - Upper SCADA Node -> SCADA Node property -> Modbus Listening Port:

Modbus Listening Port 504

• Lower SCADA Node -> SCADA Node Property -> Send Where I am To Port:

Send Where I Am To Port 504 (Port1;Port2)